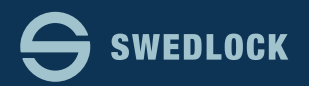

## Byt pinkod på en befintlig Nyckelanvändare.

| Ändra användaruppgifter<br>Förnamn<br>Frank<br>Efternamn | Logga in och klicka på "Nyckelanvändare" i Menyn till vänster på<br>skärmen.<br>Sök efter den Nyckelanvändare ni vill ändra pinkod på och klicka på                                                                                                    |                    |  |
|----------------------------------------------------------|----------------------------------------------------------------------------------------------------|--------------------|--|
|                                                          | användaren i söklistan.<br>När ni ser användarens översiktsbild, klicka på knappen "Ändra"<br>Vyn till vänster visas.<br>Radera det som står i fältet "Pinkod" ① och skriv in en ny.<br>Pinkoden måste bestå av 6 siffror och det får inte vara mer än 3st<br>likadana i följd.<br>När ni är klara klicka på knappen "Spara" ② |                    |  |
|                                                          |                                                                                                    | Zander             |  |
|                                                          |                                                                                                    | Anställningsnummer |  |
| Placering                                                |                                                                                                    |                    |  |
| Telefon                                                  |                                                                                                    |                    |  |
| Email                                                    |                                                                                                    |                    |  |
| test@test.se                                             |                                                                                                    |                    |  |
| 1<br>Pinkod                                              |                                                                                                    |                    |  |
|                                                          |                                                                                                    |                    |  |
| Roll                                                     |                                                                                                    |                    |  |
| 🔲 🚛 Plugg                                                |                                                                                                    |                    |  |
| 📃 📗 Räddningstjänst                                      |                                                                                                    |                    |  |
| 🔲 🛺 Renhållning                                          |                                                                                                    |                    |  |
| 🔲 🔎 SSK Aspen                                            |                                                                                                    |                    |  |
| SSK Nattpatrull                                          |                                                                                                    |                    |  |
| USK Aspen                                                |                                                                                                    |                    |  |
| 📖 📗 🏭 USK Aspen Del                                      |                                                                                                    |                    |  |
| Spara Avbryt                                             |                                                                                                    |                    |  |